## 1 **IPMATE1600RDへのバージョンアップ作業**

- 1.1 LAN 経由でのバージョンアップ用ソフトによるバージョンアップ
  - 1.1.1 事前準備で作成したデスクトップ上の"IPMTv103"を開きます。

| SIPMT∨102  |                  |              | ١× |
|------------|------------------|--------------|----|
| ] ファイル(E)  | 編集( <u>E</u> ) 表 | 示 <b>⊗ "</b> |    |
| ] ← 戻る →   | ⇒ - 🖬   🔇        | <b>)</b> 検索  | ** |
| דין 🛛 🖉    | IPMTv100         | • @稍         | 鋤  |
| ]リンク       |                  |              |    |
| fverup.exe | RT00.mot         | verup.dat    |    |

- **1.1..2**「fverup.exe」を実行します。
- **1.1.3** ラジオボタンの「LAN」を選択し IPMATE1600RD の LAN 側 IP アドレスを「IP アドレス」テキスト ボックスに入力します。(初期値は、192.168.1.1 です) 「接続」ボタンをクリックします。

| ──────────────────────────────────── | × |
|--------------------------------------|---|
| IPMATE1600RD バージョンアップ・プログラム          |   |
| ポート選択                                |   |
| C シリアル                               |   |
| COM#-1 COM3                          |   |
| C LAN                                |   |
| IPアドレス 192.168.1.1                   |   |
| [                                    |   |

- **1.1..4** IPMATE1600RD との接続が正常に行われると次の画面が表示されます。
- 1.1..5 「開始」ボタンをクリックすることで、バージョンアップを開始します。

| 💽 IPMAT   | TE1600RD バージョンアッ         | ヴ・プログラム     |         | _ 🗆 🗙 |
|-----------|--------------------------|-------------|---------|-------|
| 小主寺局      | Version                  | ->          | Version |       |
| 1    = 1% | - パートパート (マノー4)任/#(      | <b>⇒</b> -7 |         |       |
|           | ハーンヨノアツノ4年1/冊:           | 元」          |         |       |
|           | 電源を切断したり、ケーブルを抜かないでください! |             |         |       |
|           |                          |             |         |       |
| 進行状活      | 進行状況:                    |             |         |       |
|           |                          | 8847        | [ [     |       |
|           |                          |             |         |       |

注意:バージョンアップは、約7分程かかります。その間は、パソコンには、触れ ないで下さい。バージョンアップ中に電源を切断したり、ケーブルを抜いた りすると、IPMATE1600RD が動作しなくなります。 ・ 以下画面は設定情報の退避を行っています。

| 💽 IPMA    | 🔟 IPMATE1600RD バージョンアップ・プログラム 📃 🔲 🗵 |        |          |    |  |
|-----------|-------------------------------------|--------|----------|----|--|
|           | Version                             | ->     | Version  |    |  |
| 111118    | 設定情報の退避中                            |        |          |    |  |
|           | 電源を切断したり、ケー                         | ・ブルを抜か | ないでください! |    |  |
| ·<br>進行状: | 況:                                  |        |          |    |  |
|           |                                     | 開始     | ;        | じる |  |

・ 以下画面はファームウェアのバージョンアップを行っています。

| 💁 IPMATE1600RD バージョンアップ・プログラム 📃 🗌 🗵 |                          |          |         |     |
|-------------------------------------|--------------------------|----------|---------|-----|
|                                     | Version                  | ->       | Version |     |
| 14+18                               | い。このここでの一般に業け            | <b>h</b> |         |     |
|                                     | ハーンヨンアツノTF来日             | F ••     |         |     |
|                                     | 電源を切断したり、ケーブルを抜かないでください! |          |         |     |
|                                     |                          |          |         |     |
| 進行状活                                | ጽ:                       |          |         |     |
|                                     |                          | 開始       | i Br    | 103 |

・ 以下画面は退避した設定情報の復元を行っています。

| 🔟 IPMATE1600RD バージョンアップ・プログラム 📃 🗐 🔀              |         |    |         |    |  |
|--------------------------------------------------|---------|----|---------|----|--|
| 小主寺房                                             | Version | -> | Version |    |  |
| 「「「「「「」」<br>設定情報の復元中<br>電源を切断したり、ケーブルを抜かないでください! |         |    |         |    |  |
| 進行状況                                             | ጸ:      |    |         |    |  |
|                                                  |         | 開始 |         | じる |  |

1.1.6 ファームウェアのバージョンアップが完了しました。

| 💽 IPMATE1600RD バージョンアップ・プログラム 📃 🔲 🗙 |            |       |         |         |
|-------------------------------------|------------|-------|---------|---------|
| 小主寺局                                | Version    | ->    | Version |         |
| 111718                              |            |       |         |         |
|                                     | ハーンヨノアッフ元! |       |         |         |
|                                     |            |       |         |         |
|                                     |            |       |         |         |
| 進行状況                                | ይ:         |       |         |         |
|                                     |            | 日日市ム  | 1 8     | 81" 7 1 |
|                                     |            | [前]9日 |         | ศีบอ    |

## 1.2 シリアル経由でのバージョンアップ用ソフトによるバージョンアップ

- 1.2..1 「fverup.exe」を起動します。
- **1.2..2** ラジオボタンの「シリアル」を選択し IPMATE1600RD のシリアルポートとして登録された COM ポ
  - ートを選択します。
  - 「接続」ボタンをクリックします。

| 搦             | 続ポート設定                  | ×         |  |  |
|---------------|-------------------------|-----------|--|--|
|               | IPMATE1600RD バージョン      | アップ・プログラム |  |  |
|               | ─ポート選択                  |           |  |  |
|               | ◎ シリアル                  |           |  |  |
|               | сомж-г Сом              | 3 💌       |  |  |
|               | O LAN                   |           |  |  |
|               | IPアドレス <sup>192.1</sup> | 68.1.1    |  |  |
| <u>援</u> 続 終了 |                         |           |  |  |

**1.2..3** 接続した以降の手順は LAN 経由のバージョンアップと同様です。 約 10 分程で完了します。

## 2 機器のファームウェアのバージョンアップを確認する

設定画面の「メンテナンス」をクリックして、バージョン情報の中の「ファームウェアのバージョン」をご 確認ください。

バージョンは、「Version 1.03」となります。